# 如何使用 PFN\_Tool 設定 PROFINET 設備的 裝置名稱與網路設定?

Step 1: 下載 PFN\_Tool software.

ftp://ftp.icpdas.com.tw/pub/cd/fieldbus\_cd/profinet/utility/

#### Step 2: 執行 "PFN\_Tool.exe"

| ٩ | PFN_Tool (Ver                                             | sion 1.0) |    |                                               |         | (   |   |  |
|---|-----------------------------------------------------------|-----------|----|-----------------------------------------------|---------|-----|---|--|
| N | Network Devices : adapter Realtek 10/100/1000 Ethemet NIC |           |    | (Microsoft's Packet Scheduler) ' on local hos |         |     |   |  |
|   | Search Start                                              |           |    |                                               |         |     |   |  |
|   | Live List                                                 |           |    |                                               |         |     |   |  |
|   | Туре                                                      | Name      | IP | Mask                                          | Gateway | Mac |   |  |
|   |                                                           |           |    |                                               |         |     |   |  |
|   |                                                           |           |    |                                               |         |     |   |  |
|   |                                                           |           |    |                                               |         |     |   |  |
|   |                                                           |           |    |                                               |         |     |   |  |
|   |                                                           |           |    |                                               |         |     |   |  |
|   |                                                           |           |    |                                               |         |     |   |  |
|   |                                                           |           |    |                                               |         |     |   |  |
|   |                                                           |           |    |                                               |         |     |   |  |
|   |                                                           |           |    |                                               |         |     |   |  |
|   | <                                                         |           |    | 1                                             |         |     | > |  |
|   |                                                           |           |    |                                               |         |     |   |  |

Step 3: 選取 PC 上與 PROFINET 模組連接的網路卡並按下 "Search Start".

| Representation of the second second s | rsion 1.0)                                                                               |                                                                                                    |                                                         |                                          |                                                |              |           |
|----------------------------------------------------------------------------------------------------|------------------------------------------------------------------------------------------|----------------------------------------------------------------------------------------------------|---------------------------------------------------------|------------------------------------------|------------------------------------------------|--------------|-----------|
| Network Devices :                                                                                                    | adapter Realtek 10/11<br>Network adapter VM<br>Network adapter Res<br>Network adapter VM | 10/1000 Ethernet NIC<br>ware Virtual Ethernet Adapt<br>ltek 10/100/1000 Ethernet N<br>ware Virtual Ethernet Adapt | (Micra)<br>er' on local host<br>IC<br>er' on local host | osoft's Packet Scher<br>(Microsoft's Par | duler) 'on local host<br>cket Scheduler) 'on k |              |           |
| Туре                                                                                                    | <b>PFN_Tool (Ve</b><br>Network Devices :                                                 | rsion 1.0)<br>adapter Realtek 10/100/10                                                                           | 000 Ethernet NIC                                        |                                          | (Microsoft's Packet Sc                         | heduler) 'on | local hos |
|                                                                                                    |                                                                                          |                                                                                                    | Search                                                  | ı Start                                  |                                                |              |           |
|                                                                                                    | Туре                                                                                     | Name                                                                                                    | IP                                                      | Mask                                     | Gateway                                        | Mac          |           |

## Step 4: Live List 會列出網路上的所有 PROFINET 設備 (Note \*)

| V PFN  | PFN_Tool (Version 1.0)                                                                                   |                 |               |             |               |                   |  |  |  |
|--------|----------------------------------------------------------------------------------------------------|-----------------|---------------|-------------|---------------|-------------------|--|--|--|
| Networ | letwork Devices : Network adapter Realtek 10/100/1000 Ethernet NIC (Microsoft's Packet Scheduler) ' on 💌 |                 |               |             |               |                   |  |  |  |
|        | Search Start                                                                                             |                 |               |             |               |                   |  |  |  |
| Live   | List                                                                                                    |                 |               |             |               |                   |  |  |  |
|        | Туре                                                                                                    | Name            | IP            | Mask        | Gateway       | Mac               |  |  |  |
|        | PFN-2055                                                                                                 | pfn-2000        | 0.0.0         | 0.0.0.0     | 0.0.0.0       | 00:0D:E0:17:00:01 |  |  |  |
|        | 37-IC                                                                                                    | icpuas-10400bab | 192.100.1.190 | 255.255.0.0 | 192.100.0.294 | 00.1D.7D.AA.D0    |  |  |  |
|        | SIMATIC-PC                                                                                               | ryan-pc         | 192.168.77.77 | 255.255.0.0 | 192.168.0.254 | 6C:F0:49:AC:51:   |  |  |  |
|        | SIMATIC-PC                                                                                               |                 | 0.0.0.0       | 0.0.0.0     | 0.0.0.0       | 6C:F0:49:6E:42:9A |  |  |  |
|        |                                                                                                    |                 |               |             |               |                   |  |  |  |
| <      |                                                                                                    |                 |               |             |               |                   |  |  |  |

## Step 5: 雙擊 PROFINET 模組開啟模組基礎設定介面

|        | k Devices : Netwo                                                             | rk adapter Realtek 1                                                                                                    | 0/100/1000 Ethem  | et NIC  | (Microsoft's P  | acket Scheduler) 'on |
|--------|-------------------------------------------------------------------------------|----------------------------------------------------------------------------------------------------|-------------------|---------|-----------------|----------------------|
| (1     | 搜尋模組                                                                          |                                                                                                    | Searc.            | h Start |                 |                      |
| Live L | ist                                                                           |                                                                                                    |                   |         |                 |                      |
|        | Туре                                                                          | Name                                                                                                    | IP                | Mask    | Gateway         | Mac                  |
|        | PFN-2055                                                                      | pfn-2000                                                                                                    | 0.0.0.0           | 0.0.0.0 | 0.0.0.0         | 00:0D:E0:17:00:0     |
|        | S7-PC                                                                         |                                                                                                    |                   |         | 3.0.254         | 00:1D:7D:AA:B8:      |
| 雙專     | ≹模組                                                                           | Basic Configurat                                                                                                    | ion               | l l     | <b>3</b> .0.254 | 6C:F0:49:AC:51:      |
| N      | SIMA Devic<br>Devic<br>Devic<br>Devic<br>IP Ad                                | e Information<br>e Type : PFN-20.<br>e Name : pfn-200<br>dress : 0.0.0.0                                                                                                   | 55<br>10          |         |                 | 6C:F0:49:6E:42:9     |
| 1      | Subne<br>Gatew<br>Mac J                                                       | et Mask : 0.0.0.0<br>vay : 0.0.0.0<br>Address : 00:0D:E                                                                                                    | 80:17:00:01       |         |                 |                      |
|        | Subne<br>Gatew<br>Mac J                                                       | et Mask : 0.0.0.0<br>vay : 0.0.0.0<br>Address : 00:0D:E<br>re Name Configure                                                                                               | 20:17:00:01       |         |                 |                      |
|        | Subne<br>Gatew<br>Mac J<br>Devic                                              | et Mask : 0.0.0.0<br>vay : 0.0.0.0<br>Address : 00:0D:E<br>e Name Configure<br>e Name : pfn-20                                                                             | 20:17:00:01<br>DO |         | Set             |                      |
|        | Subne<br>Gatew<br>Mac J<br>Devic<br>Devic                                     | et Mask : 0.0.0<br>vay : 0.0.0<br>Address : 00:0D:E<br>ee Name Configure<br>ee Name : pfn-200<br>ork Configure                                                             | 00:17:00:01<br>00 |         | Set             |                      |
|        | Subm<br>Gatew<br>Mac J<br>Devic<br>Devic<br>Netwo<br>IP Ad                    | et Mask : 0.0.0<br>vay : 0.0.0<br>Address : 00.0D:E<br>e Name Configure<br>e Name : pfn-200<br>ork Configure<br>idress : 0.0.0.0                                           | 00:17:00:01<br>00 |         | Set             |                      |
|        | Subme<br>Gatew<br>Mac J<br>Devic<br>Devic<br>IP Ad<br>Subme                   | et Mask : 0.0.0.0<br>vay : 0.0.0<br>Address : 00.0D:E<br>e Name Configure<br>e Name : pfn-200<br>ork Configure<br>ddress : 0.0.0.0<br>et Mask : 0.0.0.0                    | 20:17:00:01       |         | Set             |                      |
| <      | Subme<br>Gatew<br>Mac J<br>Devic<br>Devic<br>Netwo<br>IP Ad<br>Subme<br>Gatew | et Mask : 0.0.0.0<br>vay : 0.0.0<br>Address : 00:0D:E<br>ee Name Configure<br>ee Name : pfn-200<br>ork Configure<br>idress : 0.0.0.0<br>et Mask : 0.0.0.0<br>vay : 0.0.0.0 | 20:17:00:01       |         | Set             |                      |

## Step 6: 設定模組名稱

| Device Basic Configuration                                                                                                    |                  |              |           |
|----------------------------------------------------------------------------------------------------|------------------|--------------|-----------|
| Device Information<br>Device Type : PFN-2055<br>Device Name : pfn-2000<br>IP Address : 0.0.00<br>Subnet Mask : 0.0.00<br>Gateway : 0.0.00<br>Mac Address : 00:0D:E0.000<br>1 | 01               |              |           |
| Device Name : pfn-2000                                                                                                    |                  | Set          | 2 按「Set」鈕 |
| Network Configure                                                                                                    |                  |              |           |
| IP Address : 0.0.0.0                                                                                                    | Information      |              |           |
| Subnet Mask : 0.0.0.0                                                                                                    | i) Set 'device n | ame' sucess. |           |
| Gaeway : 0.0.0                                                                                                    | · 確定             | <u>ן</u>     |           |

## Step 7: 設定網路參數 (Note \*\*)

IP Address 需與 PC 網路卡的 IP 在相同網域下.

EX: PC's IP = 192.168.1.110

module's IP = 192.168.1.111

| Device Informat                                                    | ion<br>PEN 2055                                             | Informat | tion                 |            |
|--------------------------------------------------------------------|-------------------------------------------------------------|----------|----------------------|------------|
| Device Type<br>Device Name<br>IP Address<br>Subnet Mask<br>Gateway | pfn-2000<br>192.168.0.111<br>255.255.255.0<br>192.168.0.254 | į)       | Set 'network configu | re'sucess. |
| Mac Address :                                                      | 00:0D:E0:17:00:01                                           |          | 確定                   | 5          |
| Device Name :                                                      | pfn-2000                                                    | Ϋ́.      | Set                  |            |
| Network Config                                                     | ure                                                         |          |                      |            |
| IP Address :                                                       | 192.168.0.111                                               |          |                      | 按「Set      |
| Subnet Mask :                                                      | 255.255.255.0                                               |          |                      |            |
| Gateway :                                                          | 192.168.0.254                                               |          | Set                  |            |

| Connection-specific DNS | Suffix . |   |                   |             |       |         |          |     |
|-------------------------|----------|---|-------------------|-------------|-------|---------|----------|-----|
| Description             |          |   | Realtek RTL8168C( | P)/8111C(P) | PCI-E | Gigabit | Ethernet | NIC |
| Physical Address        |          |   | 6C-F0-49-AC-51-8B | 3           |       |         |          |     |
| Dhcp Enabled            |          | : | No                |             |       |         |          |     |
| IP Address              |          |   | 192.168.0.110     |             |       |         |          |     |
| Subnet Mask             |          |   | 255.255.255.0     |             |       |         |          |     |
| Default Gateway         |          |   | 192.168.0.254     |             |       |         |          |     |
| DNS Servers             |          | : | 168.95.1.1        |             |       |         |          |     |

NOTE:

 \* 當你搜尋網路,找不到任何 PROFINET 模組時,請開啟程式目錄下(C:\Program Files\ICPDAS\PROFINET\PFN\_Tool)的 " configure.ini" · 在 Static\_Mac 欄位填 入 Enable · Mac\_Addr 欄位填入網路卡 MAC 位址

|                            | 📕 configure - Notepad                                                |                                      |
|----------------------------|----------------------------------------------------------------------|--------------------------------------|
|                            | <u>F</u> ile <u>E</u> dit F <u>o</u> rmat <u>V</u> iew <u>H</u> elp  |                                      |
|                            | [ETHERNET_INTERFACE]<br>Static_Mac=Enable<br>Mac_Addr=6C:F0:49:AC:51 | I 🗖<br>1:8B                          |
|                            |                                                                      | ×<br>.::                             |
| Connection-specific DNS Su | uffix . :                                                            |                                      |
| Description                | : Realtek RTL8168C(P)/                                               | /8111C(P) PCI-E Gigabit Ethernet NIC |
| Physical Address           | : 6C-F0-49-AC-51-8B                                                  |                                      |
| Jhcp Enabled               | : NO                                                                 |                                      |
| IP Address                 | : 192.168.0.110                                                      |                                      |
| Subnet Mask                | : 255.255.255.0                                                      |                                      |
| Default Gateway            | : 192.168.0.254                                                      |                                      |
| DNS Servers                | : 168.95.1.1                                                         |                                      |

\* \* 當 PROFINET 模組與 PROFINET 控制器連線後(S1A LED=ON & S2A LED= ON)·模

組名稱與網路參數將無法設定。

| Епот 🔀                    | Епог |                                 |
|---------------------------|------|---------------------------------|
| Set 'device name' failed. | 8    | Set 'network configure' failed. |
| 確定                        |      | 確定                              |